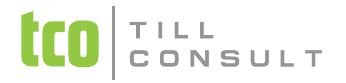

# **DUNA MZDY verze 2019.1**

Tento upgrade programu je první verzí roku 2019, pro jehož chod je nutné aktualizovat licenci SW klíče. Bez aktualizovaného klíče nebude nová verze programu fungovat.

#### Zálohujte data firmy

- 1. Než budete provádět upgrade, proveďte zálohu dat firmy ještě ve verzi 2018.2.
- 2. Poté proveďte v supersprávci kopii firmy!

#### Instalace programu verze 2019.1.01

1. Z webových stránek <u>www.duna.cz</u> si stáhnete novou verzi programu a uložíte na počítač.

**2.** Při instalaci se řiďte nabídkou instalátoru. Není-li to nutné, doporučujeme neměnit předvolené cesty umístění programu.

#### Před upgradem dat firmy

**1.** Podmínkou správného průběhu upgrade je uzavřený měsíc 12/2018 (může být i zahájen měsíc leden roku 2019), aby se aktualizovalo nastavení základní konfigurace. V opačném případě je třeba měnící se údaje opravit ručně.

**2.** Před upgrade zkontrolujte v nastavení základní konfigurace – základní parametry "Počet týdnů ŘD obvyklých v organizaci", po upgrade se tato hodnota naplní do jednotlivých pracovních poměrů zaměstnanců. Toto je třeba následně zkontrolovat u každého zaměstnance.

**3.** Pouze **při prvním spuštění nové verze** budete vyzváni, zda si přejete upgradovat data jednotlivých firem. Pouze odsouhlasené firmy se upgradují, ostatní zůstanou ponechány beze změny struktur a bude s nimi možné pracovat dále v původní verzi. I tyto firmy je však možné dodatečně upgradovat pomocí supersprávcovské akce Import dat.

#### Aktualizace licence SW klíče

**1.** Připravte si 25-ti znakový produkční klíč, který získáte na našich webových stránkách po přihlášení, nebo Vám byl zaslán jinou cestou, např. emailem.

2. Z Windows menu Start nebo z nové ikony na ploše spusťte program DUNA MZDY 2019.1.

3. Na dotaz, zda si přejete aktivovat produkční klíč, odpovězte Ano.

**4.** V následujícím dialogu zadejte dodaný produkční klíč (1.) a stiskněte tlačítko *Internet*, pokud jste k němu připojeni. Aktivace Vaší softwarové licence bude dokončena během několika málo sekund.

**5.** Pokud nejste připojeni k Internetu, stiskněte tlačítko *Telefon*. Dialogové okno se rozšíří o krátký řetězec ve střední části.

**6.** Volejte aktivační telefonickou službu (funguje v pracovní dny od 8:00 do 16:00 hod) na čísle +420 581 277 383. Operátor Vás vyzve ke sdělení následujících údajů:

- Sériové číslo Vašeho programu
- Jméno firmy, pro kterou byl produkční klíč vygenerován.
- Řetězec ze střední části (2.) dialogového okna (na obr. např. NBTJI-W5PMN-V84).

7. Do dolního pole v dialogovém rámečku zapíšete řetězec (3.), který Vám sdělí operátor.

**8.** Stiskněte tlačítko *Telefon*. Aktivace Vaší softwarové licence bude dokončena během několika málo sekund.

#### Po upgrade dat firmy do verze 2019

Při upgrade dat firmy do nové verze dochází k několika důležitým změnám v nastavení konfigurace a některých číselnících.

### Přepočet průměrů

Před zahájením mezd je **nutné vypočítat průměry pro náhrady**. Pokud byl výpočet průměrů proveden ještě ve verzi 2018, je nutné je přepočítat znovu z důvodu jiných redukčních hranic.

#### Zahájení měsíce

Zahájení měsíce ledna **je nutno provést** i v případě, když byl měsíc leden zahájen ve staré verzi!

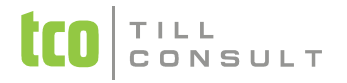

# Vybrané legislativní změny

## Změny daňové legislativy od 1. 1. 2019

- Daňové prohlášení zůstává vzor 26
- Nový tiskopis Žádost o roční zúčtování záloh a daňového zvýhodnění
- Vyúčtování daně ze závislé činnosti je povinnost odevzdat do 1.3.2019.
- Vyúčtování daně vybírané srážkou je povinnost odevzdat na do 1.4.2019.
- Hranice pro výpočet solidární daně se zvyšuje na 130 769,- Kč.

 Minimální započitatelný příjem se zvyšuje na 3 000,- avšak hranice 2500 pro srážkovou daň stále zůstává

#### Změny v sociálním pojištění

• Maximální vyměřovací základ činí 1 569 552,- Kč, tj. 48násobek průměrné mzdy. Průměrná mzda v roce 2019 činí 32 699,- Kč.

#### Změny v zdravotním pojištění

- Navýšení minimální mzdy na 13 350,- Kč.
- Odpočet zdravotního pojištění je 7 540,- Kč

#### Změny v nemocenském pojištění

- Od 1. ledna 2018 se zvyšují redukční hranice pro náhradu mzdy:
- 1. z 175,00 Kč na 190,75 Kč
- 2. z 262,33 Kč na 286,13 Kč
- 3. z 524,65 Kč na 572,25 Kč

#### Exekuce

Zvýšení životního minima na jednotlivce na částku 9 643,- Kč.

lrajnosek@tco.cz